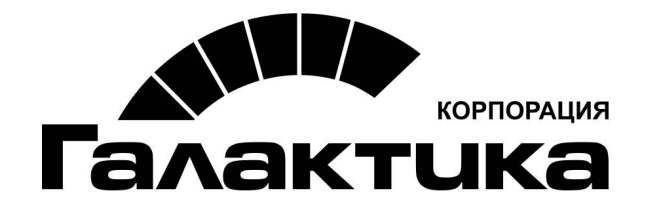

# Система «Галактика ЕАМ»

# Инструкция по установке и настройке системы

galaktika.ru galaktika.ru/eam/

2020

### АННОТАЦИЯ

Данный документ содержит описание принципов установки и настройки системы *Галактика ЕАМ*.

Издание 01.2020

© 3АО "Корпорация Галактика" 2020 Запрещается распространять без согласования с собственником ПО

# ОГЛАВЛЕНИЕ

| ВВЕДЕНИЕ                                                                                               | 5              |
|----------------------------------------------------------------------------------------------------|----------------|
| Требования к ПО                                                                                        | 6              |
| АППАРАТНЫЕ ТРЕБОВАНИЯ                                                                                  | 7              |
| 1. ОСНОВНЫЕ ВАРИАНТЫ РАЗВЕРТЫВАНИЯ СИСТЕМЫ                                                             | 8              |
| 1.1. РАЗВЕРТЫВАНИЕ СИСТЕМЫ НА КЛИЕНТСКИХ КОМПЬЮТЕРАХ                                                   | 8              |
| 1.2. РАЗВЕРТЫВАНИЕ СИСТЕМЫ НА СЕРВЕРЕ                                                                  | 8              |
| 2. УСТАНОВКА СИСТЕМЫ                                                                                   | 9              |
| 2.1. Установка системы Галактика ЕАМ                                                                   | 9              |
| 2.2. Настройка конфигурационного файла                                                                 | 9              |
| 2.2.1. Строка соединения с БД Галактика ЕАМ                                                            | 9              |
| 2.2.1.1. Строка соединения с БД на MS Sql Server                                                       | 10             |
| 2.2.1.2. Строка соединения с БД на Oracle                                                              | 10             |
| 2.2.2. Строка соединения с БД Галактика ERP (для импорта данных)                                       | 10             |
| 2.2.3. Путь на log файл приложения                                                                     | 10             |
| 2.2.4. Путь на файлы модели пользователя                                                               | 11             |
| 2.3. ГЕНЕРАЦИЯ БД ДЛЯ СИСТЕМЫ ГАЛАКТИКА ЕАМ                                                            | 11             |
| 2.3.1. Генерация БД для MS Sql Server                                                                  | 11             |
| 2.3.2. Генерация БД для Oracle                                                                         | 12             |
| 2.4. ОСОБЕННОСТИ НАСТРОИКИ ПРАВ И РОЛЕИ ПОЛЬЗОВАТЕЛЯ НА MS SQL ДЛЯ РАБОТЫ В                            | 10             |
| СИСТЕМЕ I АЛАКТИКА ЕАМ.                                                                                | 12             |
| 2.3. ПОДІ ОТОВКА БАЗЫ ДАННЫХ ДЛЯ ИСПОЛЬЗОВАНИЯ У ІИЛИТЫ KUNCMD                                         | 13             |
| 3. ПЕРВОНАЧАЛЬНАЯ НАСТРОЙКА СИСТЕМЫ                                                                    | 16             |
| 3.1. ЗАГРУЗКА ДЕМОНСТРАЦИОННЫХ ДАННЫХ                                                                  | 16             |
| 3.2. ЗАГРУЗКА ДИСТРИБУТИВНОЙ БАЗЫ ДАННЫХ                                                               | 17             |
| 3.3. ЗАГРУЗКА И НАСТРОЙКА ОТЧЕТНЫХ ФОРМ                                                                | 18             |
| 3.4. Загрузка показателей КРІ                                                                          | 18             |
| 3.5. Добавление новых пользователей                                                                    | 18             |
| 3.6. Настройка системных параметров                                                                    | 18             |
| 3.7. Настройка типовых каталогов                                                                       | 19             |
| 3.8. НАСТРОИКА НЕТИПОВЫХ КАТАЛОГОВ                                                                     | 20             |
| 4. УДАЛЕНИЕ СИСТЕМЫ ГАЛАКТИКА ЕАМ                                                                      | 22             |
| 5. НАСТРОЙКА СРЕДЫ ДЛЯ РАЗРАБОТЧИКОВ И ПОЛЬЗОВАТЕЛЕЙ СИСТЕМЫ                                           |                |
| ГАЛАКТИКА ЕАМ НА ПЛАТФОРМЕ ORACLE                                                                      | 23             |
| 5.1. Описание                                                                                          | 23             |
| 5.2. ПРИМЕРЫ НАСТРОЕК СРЕДЫ                                                                            | 24             |
| Пример 1. Для пользователя OC Windows 7 64 bit, без установки клиентского ПО, запуск<br>«Прогодишка»   | из<br>21       |
| «провооника»                                                                                           | <i>24</i><br>3 |
| «Проводника»                                                                                           | 25             |
| Пример 3. Для пользователя OC Windows 7 32 bit, без установки клиентского ПО, запуск в<br>«Проводника» | из<br>26       |
| Пример 4. Для пользователя OC Windows 7 32 bit, 32-х разрядный клиент Oracle, запуск и                 | 20<br>3        |
| «Проводника»                                                                                           | 27             |
| Пример 5. Для разработчика OC Windows 7 64 bit, без установки клиентского ПО, запуск<br>Visual Studio  | из<br>28       |
| Пример 6. Для разработчика OC Windows 7 64 bit, 64-х разрядный клиент Oracle, запуск и                 | 20<br>13       |
| Visual Studio                                                                                          | 29             |

|       | АЛГОРИТМ ДЕЙСТВИЙ ДЛЯ РАЗВЕРТЫВАНИЯ СИСТЕМЫ ГАЛАКТИКА ЕАМ НА ПЛАТФОРМ                             | 1E                                                                                                    |
|-------|---------------------------------------------------------------------------------------------------|----------------------------------------------------------------------------------------------------|
| ACLI  | Ξ                                                                                                 | 30                                                                                                    |
| 803   | МОЖНЫЕ ПРОБЛЕМЫ И ИХ УСТРАНЕНИЕ                                                                   | 31                                                                                                    |
| (     | Особенности запуска в Windows 7                                                                   | 31                                                                                                    |
| ]     | ПРИЛОЖЕНИЕ НЕ ЗАПУСКАЕТСЯ                                                                         | 31                                                                                                    |
| .2.1. | Приложение не запускается, и нет сообщений об ошибке                                              | 31                                                                                                    |
| .2.2. | Ошибка «Приложение не может присоединиться к базе данных»                                         | 31                                                                                                    |
| .2.3. | При запуске приложения на БД Oracle ошибка ORA-12154                                              | 31                                                                                                    |
| .2.4. | При запуске приложения на БД Oracle ошибка BadImageFormatException                                | 32                                                                                                    |
| .2.5. | Невозможно локализовать ошибку                                                                    | 32                                                                                                    |
| .2.6. | При запуске приложения на БД Oracle выдается ошибка                                               | 32                                                                                                    |
| .2.7. | Требования по настройке ПО для работы приложения Галактика ЕАМ с БД Ог                            | acle                                                                                                    |
|       | 33                                                                                                |                                                                                                    |
| 6.2   | .7.1. Общее описание проблемы                                                                     | 33                                                                                                    |
| 6.2   | .7.2. Описание решения                                                                            | 35                                                                                                    |
|       | ACLE<br>O3<br>(<br>1<br>2.1.<br>2.2.<br>2.3.<br>2.4.<br>2.5.<br>2.6.<br>2.7.<br>6.2<br>6.2<br>6.2 | Алгоритм действий для развертывания системы Галактика EAM на платформ<br>ACLE<br>O3MOЖНЫЕ ПРОБЛЕМЫ И ИХ УСТРАНЕНИЕ<br>ОСОБЕННОСТИ ЗАПУСКА В WINDOWS 7<br>ПРИЛОЖЕНИЕ НЕ ЗАПУСКАЕТСЯ |

# ВВЕДЕНИЕ

В данном документе описан порядок установки и настройки системы Галактика ЕАМ.

### Требования к ПО

Для запуска системы *Галактика ЕАМ* на компьютере должно быть установлено следующее ПО:

- 1. Windows (7, 8; Server 2008).
- 2. .NET Framework v.4.5.1.

3. Клиент MS Sql Server – если будет использоваться MS Sql Server (SqlServer 2005, Sql Server 2008, Sql Server 2008 R2, Sql Server 2012).

#### 4. Клиент Oracle.

Клиент **Oracle** должен быть той же разрядности что и OC, т.е. если OC 32 bit, то и клиент **Oracle** 32 bit, если OC 64 bit, то и клиент **Oracle** 64 bit (Oracle 10g, Oracle 11g, Oracle 11R2).

#### Требования по настройке ПО для работы приложения Галактика ЕАМ с БД Oracle

- ◆ В экземпляре БД *Oracle* параметр NLS\_CHARACTERSET = CL8MSWIN1251.
- B OC Windows клиентского компьютера установлен пакет русского языка.
- В настройках ОС Windows, в региональных настройках в параметре: *Текущий язык* программ, не поддерживающих Юникод, должно быть установлено значение *Русский*.

• В клиенте **Oracle** должна быть включена поддержка русского языка.

- Для клиента **Oracle** должны быть установлены компоненты (см. <u>Рис. 1</u>):
- Oracle NET;
- Oracle Provider for OLE DB;
- Oracle Data Provider for .NET;
- Oracle Providers for ASP.NET.

| Inventory                    |                                                                                               |
|------------------------------|-----------------------------------------------------------------------------------------------|
| Contents                     | Environment                                                                                   |
| You have th                  | e following Oracle products installed:                                                        |
|                              |                                                                                               |
|                              | Oracle Advanced Security 11.2.0.1.0                                                           |
|                              | Enterprise Manager Minimal Integration 11.2.0.1.0                                             |
|                              | OLAP Analytic Workspace Manager and Worksheet 11                                              |
|                              | Oracle Net 11.2.0.1.0                                                                         |
|                              | - Oracle Netca Client 11.2.0.1.0                                                              |
|                              | Oracle Multimedia Client Option 11.2.0.1.0                                                    |
|                              | Oracle Notification Service 11.2.0.0.0                                                        |
|                              | Oracle ODBC Driver 11.2.0.1.0                                                                 |
|                              | Oracle Clusterware High Availability API 11.2.0.1.0                                           |
|                              | Oracle SQL Developer 11.2.0.1.0                                                               |
|                              | Oracle Administration Assistant for Windows 11.2.0.1.                                         |
|                              | Dracle Provider for OLE DB 11.2.0.1.0                                                         |
|                              | Dracle Data Provider for .NET 11.2.0.1.0                                                      |
|                              | Dracle Providers for ASP.NET 11.2.0.1.0                                                       |
|                              | Installation Common Files 11.2.0.1.0                                                          |
|                              | Oracle Instant Client 11.2.0.1.0                                                              |
|                              |                                                                                               |
| Product Location: D:\app\vol | Information                                                                                   |
| Show e                       | mpty homes.                                                                                   |
| If you want "                | to remove Oracle software, please check the items and click                                   |
|                              |                                                                                               |
| To see the the compor        | languages installed and other details of a component,select<br>nent and then click "Details". |
|                              | Expand All Collapse All Details Remove                                                        |
|                              |                                                                                               |

Рис. 1. Компоненты

### Аппаратные требования

#### Рабочие станции

| Позиция/Требования               | Минимальные                                                                                                    | Рекомендуемые                                                                                                    |
|----------------------------------|----------------------------------------------------------------------------------------------------|----------------------------------------------------------------------------------------------------|
| Процессор                        | Intel Core i3 64bit                                                                                                    | Intel Core i5 64bit                                                                                                    |
| Оперативная память               | 4 Гб                                                                                                    | 8 Гб и больше                                                                                                    |
| Свободное место на жестком диске | <ol> <li>1.) 1 Гб на системном диске,</li> <li>2.) 1 Гб на диске, на котором бу-<br/>дет находиться конфигурация.</li> </ol> | <ol> <li>1.) 2 Гб на системном диске,</li> <li>2.) 3 Гб на диске, на котором бу-<br/>дет находиться конфигурация.</li> </ol> |
| Монитор                          | 1280x720 True Color                                                                                                    | 1600x900 True Color                                                                                                    |
| Com                              | 100 Мбит                                                                                                    | 100 Мбит                                                                                                    |
| Ссть                             | Протокол: ТСР/ІР                                                                                                    | Протокол: ТСР/ІР                                                                                                    |

### Сервер базы данных

| Позиция/Требования               | Минимальные                      | Рекомендуемые                                       |
|----------------------------------|----------------------------------|-----------------------------------------------------|
| Процессор                        | Intel® Xeon 64 bit 6-ядер.       | Два процессора Intel® Xeon 64 bit<br>8-ядер и выше. |
| Оперативная память               | 32 Гб.                           | 96 Гб и более.                                      |
| Свободное место на жестком диске | На диске с базой данных: 200 Гб. | На диске с базой данных: 500 Гб.                    |
| Сети                             | 100 Мбит.                        | 1 Гбит.                                             |
| CCID                             | Протокол: ТСР/ІР                 | Протокол: ТСР/ІР                                    |

# 1. ОСНОВНЫЕ ВАРИАНТЫ РАЗВЕРТЫВАНИЯ СИСТЕМЫ

Система *Галактика EAM* устанавливается инсталлятором *Galaktika.EAM-x.x.x.msi* (см. п. <u>2.1</u>).

*х.х.х.х* – номер версии системы.

Возможны два варианта развертывания системы Галактика ЕАМ:

- Система устанавливается на каждом клиентском компьютере (см. п. <u>1.1</u>).
- Система устанавливается на общем сервере, при этом все пользователи запускают систему с сервера из общей папки (см. п. <u>1.2</u>).

### 1.1. РАЗВЕРТЫВАНИЕ СИСТЕМЫ НА КЛИЕНТСКИХ КОМПЬЮТЕРАХ

Этот вариант развертывания менее предпочтителен для многопользовательской работы. При таком варианте развертывания на каждом компьютере пользователя нужно сделать:

- Установить продукт с помощью инсталлятора (см. п. <u>2.1</u>).
- ◆ Настроить в конфигурационном файле строку соединения с БД (см. п. <u>2.2</u>).

• Примечание: в случае обновления системы или установки патча, обновление или патч нужно установить на все компьютеры пользователей.

### 1.2. РАЗВЕРТЫВАНИЕ СИСТЕМЫ НА СЕРВЕРЕ

Этот вариант развертывания предпочтителен для многопользовательской работы. При таком варианте развертывания нужно:

- Установить продукт с помощью инсталлятора на сервере (см. п. <u>2.1</u>).
- Настроить в конфигурационном файле строку соединения с БД (см. п. <u>2.2</u>).
- Раскомментировать элементы конфигурационного файла:

<add key="TraceLogLocation" value="CurrentUserApplicationDataFolder"/>

<add key="UserModelDiffsLocation" value="CurrentUserApplicationDataFolder"/>

<add key="StateChartsSourceCodeLocation" value="CurrentUserApplicationDataFolder"/>

- Сделать папку с установленным продуктом общедоступной.
- Сообщить пользователям путь на общедоступную папку с приложением.

• Примечание: в случае обновления системы или установки патча, обновление или патч нужно установить только на сервере.

### 2.1. Установка системы Галактика ЕАМ

Установка системы **Галактика ЕАМ** выполняется с помощью инсталлятора *Galaktika.EAM-x.x.x.msi* (*x.x.x.x* – номер версии системы).

✿ Если программа устанавливается в каталог, в котором находилась предыдущая версия системы Галактика ЕАМ, то нужно удалить файлы кэша: DcAssembly.dll и ModelAssembly.dll (если они присутствуют).

Для установки продукта выполните следующее:

- Запустите на исполнение файл инсталлятора Galaktika. EAM-x.x.x.msi.
- Следуйте всем указаниям инсталлятора.

После завершения установки в меню Пуск  $\Rightarrow$  Все программы появится раздел Galaktika EAM vX.X (X.X – номер версии системы).

В этом разделе будут созданы ярлыки:

- ◆ <u>http://www.galaktika.ru/eam</u> ссылка на сайт системы.
- Галактика EAM ярлык для запуска системы.
- Редактор АРМ ярлык для запуска редактора АРМ.
- Редактор модели ярлык для запуска редактора модели.
- Руководство пользователя открывает документ «Руководство пользователя Галактика EAM».

• После того как приложение установлено необходимо настроить конфигурационный файл на требуемую базу данных (см. п. 2.2) и выполнить генерацию БД для приложения (см. п. 2.3).

### 2.2. Настройка конфигурационного файла

Все параметры запуска приложения настраиваются в конфигурационном XML-файле: *Galaktika.EAM.Win.exe.config.* 

Это стандартный конфигурационный файл приложения на .NET.

Этот файл находится в каталоге, в котором установлена программа.

Редактирование файла можно выполнять с помощью любого редактора.

В конфигурационном файле можно настроить следующие основные параметры:

- Строка соединения с БД *Галактика ЕАМ* (см. п. <u>2.2.1</u>).
- Строка соединения с БД *Галактика ERP* для импорта данных (см. п. <u>2.2.2</u>).
- ♦ Путь на log файл (см. п. <u>2.2.3</u>).
- Путь на файлы модели пользователя (см. п. <u>2.2.4</u>).

### 2.2.1. Строка соединения с БД Галактика ЕАМ

Параметры соединения с БД Галактика ЕАМ задаются в элементе:

"<add name="ConnectionString" connectionString="Integrated Securi-</pre>

ty=SSPI;Pooling=false;Data Source=.\;Initial Catalog=Galaktika.EAM.x.x" />".

В атрибуте connectionString задается строка соединения с БД. Приложение поддерживает работу со следующими БД: *MS Sql Server* (см. п. <u>2.2.1.1</u>), *Oracle* (см. п. <u>2.2.1.2</u>).

### 2.2.1.1. Строка соединения с БД на MS Sql Server

Строка для соединения с БД на MS Sql Server имеет следующий вид: "Integrated Security=SSPI;Pooling=false;Data Source=.\;Initial Catalog=Galaktika.EAM.x.x".

Data Source – имя инстанса Sql Server (.\ – локальный сервер).

*Initial Catalog* – имя БД.

*Integrated Sequrity=SSPI* – соединение с БД выполняется от имени пользователя, под которым запущено приложение.

*User ID* – имя SQL пользователя, под которым выполнять соединение.

Password – пароль SQL пользователя, под которым выполнять соединение.

**В** строке соединения используется:

либо «Integrated Sequrity=SSPI» (для windows-aymeнтификации),

либо пара «User ID=; Password=;» (для стандартной аутентификации).

```
Пример строки соединения с «User ID=; Password=;»
"User ID=EamUser; Password=1; Pooling=false; Data Source=.\;Initial Cata-
log=Galaktika.EAM.x.x"
```

### 2.2.1.2. Строка соединения с БД на Oracle

Строка для соединения с БД на *Oracle* имеет следующий вид:

"XpoProvider=ODP;Data Source=ORCLEAM;User ID=EAM1;Password=1".

*Data Source* – имя настройки доступа к БД.

*User ID* – имя пользователя *Oracle*, под которым выполнять соединение.

*Password* – пароль пользователя *Oracle*, под которым выполнять соединение.

В качестве провайдера в строке соединения с БД можно использовать либо **ODP** (*XpoProvider=ODP*), либо **Oracle** (*XpoProvider=Oracle*).

Предпочтительнее использовать провайдер **ODP**, т.к. это провайдер, поставляемый компанией **Oracle**.

Провайдер Oracle поставляется Microsoft и обладает меньшими возможностями.

# 2.2.2. Строка соединения с БД Галактика ERP (для импорта данных)

Строка соединения с БД Галактика ERP задается в элементе:

```
"<add name="ConnectionStringForImport" connectionString="Integrated Securi-
ty=SSPI;Pooling=false;Data Source=ORUAP-SERVER;Initial Catalog=ERPEAM" />".
```

В атрибуте connectionString допускается строки соединения к СУБД *MS Sql Server* или *Oracle*.

Data Source – имя инстанса Sql Server для Галактики ERP. Initial Catalog – имя БД для Галактики ERP.

### 2.2.3. Путь на log файл приложения

Лог приложения пишется в файл *eXpressAppFramework.log*.

Путь на log файл приложения задается в элементе:

"<add key="TraceLogLocation" value="CurrentUserApplicationDataFolder"/>".

По умолчанию log файл расположен в том же каталоге что и приложение.

В качестве пути на файл можно указать либо полный путь, либо специальную переменную *CurrentUserApplicationDataFolder* (соответствует пути C:\Documents and Settings\<пользователь>\Local Settings\Galaktika.EAM\x.x.<сборка>.0).

### 2.2.4. Путь на файлы модели пользователя

Файлы *Model.User.xafml* и *Model.User.ru.xafml* хранят изменения настроек визуальной части приложения, сделанные пользователем.

Путь на эти файлы задается в элементе:

"<add key="UserModelDiffsLocation" value="CurrentUserApplicationDataFolder"/>".

По умолчанию файлы расположены в каталоге приложения.

В качестве пути на файлы можно указать либо полный путь, либо специальную переменную *CurrentUserApplicationDataFolder* (соответствует пути C:\Documents and Settings\<пользователь>\ Galaktika\Galaktika.EAM\x.x.<сборка>.0).

### 2.3. Генерация БД для системы Галактика ЕАМ

Генерация БД для приложения выполняется после того, как в конфигурационном файле настроена строка соединения с БД данных.

Если БД с таким названием существует, то будет произведено обновление структуры базы данных, а если БД данных с таким названием не существует, то будет создана новая БД.

### 2.3.1. Генерация БД для MS Sql Server

Для генерации/обновления структуры БД для системы Галактика ЕАМ необходимо:

- Если в строке соединения с БД указан доступ к Sql Server от имени Windows пользователя, то пользователь, от имени которого запускается приложение, должен обладать правами на создание БД и на создание/изменение объектов БД (таблицы, индексы, процедуры и т.п.) на Sql Server.
- Если в строке соединения с БД задан SQL-пользователь для подключения к серверу, то этот пользователь должен обладать правами на создание БД и на создание/изменение объектов БД (таблицы, индексы, процедуры и т.п.) на Sql Server.

Для запуска генерации/обновления структуры БД для системы *Галактика ЕАМ* необходимо:

• Запустить приложение в режиме обновления БД с параметром:

#### Galaktika.EAM.Win.exe -update

• или запустить файл *UpdateDatabase.bat* 

(приложение начнет запускаться и одновременно сгенерирует для себя БД).

При успешном выполнении операции приложение будет запущено и никаких сообщений об ошибках не будет выдано.

€ Если приложению не удастся создать БД, то рекомендуется создать пустую БД на сервере вручную, а затем запустить приложение в режиме обновления БД (описано выие).

€ Если на созданной базе данных предполагается выполнять команды с использованием утилиты RunCmd, то необходимо выполнить действие, описанное в п. <u>2.5</u>.

### 2.3.2. Генерация БД для Oracle

См. также раздел <u>6.2.7</u> <u>Требования по настройке ПО для работы приложения Галактика</u> <u>EAM с БД Oracle</u>.

В настоящий момент при работе с СУБД **Oracle** все пользователи системы **Галактика EAM** работают с СУБД **Oracle** от имени одного и того же **Oracle** пользователя (элемент User ID в строке соединения с БД). Таблицы приложения создаются в схеме этого пользователя. У этого пользователя должны быть права на создание таблиц, индексов, процедур и на работу с данными в таблицах.

Для генерации/обновления структуры БД для системы *Галактика ЕАМ* необходимо:

- Создать нового пользователя в нужной БД **Oracle** (для этого пользователя будет создана сразу и схема).
- В конфигурационном файле в строке соединения с БД в элементах User ID и Password задать имя этого пользователя и пароль.
- Запустить приложение в режиме обновления БД:

#### Galaktika.EAM.Win.exe -update

или запустить файл UpdateDatabase.bat

(приложение начнет запускаться и одновременно сгенерирует для себя БД).

При успешном выполнении операции приложение будет запущено и никаких сообщений об ошибках не будет выдано.

*€* Если на созданной базе данных предполагается выполнять команды с использованием утилиты RunCmd, то необходимо выполнить действие, описанное в п. <u>2.5</u>.

# 2.4. Особенности настройки прав и ролей пользователя на MS SQL для работы в системе Галактика EAM

Для корректной работы в системе *Галактика EAM* у пользователя MS SQL должны быть следующие права и роли:

- ♦ Роль *Public*.
- Для каждой базы данных права: *db\_datareader*, *db\_datawriter*.
- Для корректной работы аудита на MS SQL необходимо, чтобы у пользователя или роли базы данных были права на выборку из системной таблицы *sys.dm\_tran\_current\_transaction*, а также право *View server state*.

#### Инструкция по установке необходимых ролей и прав:

- 1.) Запустите приложение *Microsoft SQL Server Management Studio* и подключитесь к серверу.
- 2.) В разделе Security ⇒ Logins (см. <u>Рис. 2</u>) найдите пользователя, для которого нужно настроить права.

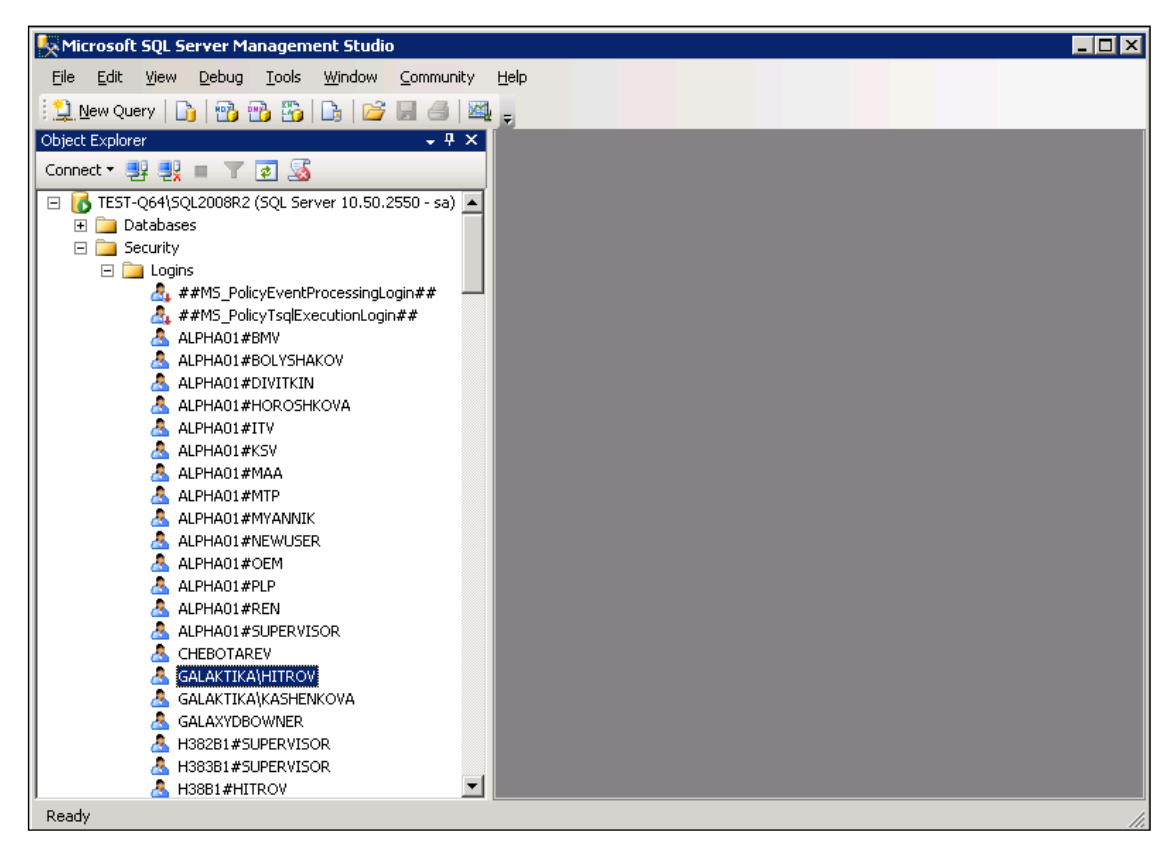

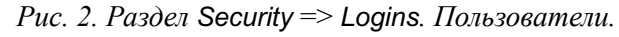

- 3.) По двойному щелчку левой кнопки мышки осуществляется переход в окно =Login Properties=:
  - ◆ В разделе *Server Roles* установите роль *Public* (см. <u>Рис. 3</u>).

| 🚪 Login Properties - GALAKTI                                     | KA\HITROV                                                               |       |
|------------------------------------------------------------------|-------------------------------------------------------------------------|-------|
| Select a page                                                    | \_ Script 👻 📑 Help                                                      |       |
| General<br>Server Roles<br>Ser User Mapping<br>Securables        | Server role is used to grant server-wide security privileges to a user. |       |
| 🚰 Status                                                         | Server roles:                                                           |       |
|                                                                  | <ul> <li></li></ul>                                                     |       |
| Connection<br>Server:<br>TEST-Q64\SQL2008R2<br>Connection:<br>sa |                                                                         |       |
| View connection properties Progress                              |                                                                         |       |
| Ready                                                            |                                                                         |       |
|                                                                  | C                                                                       | ancel |

Рис. 3. Установка роли **Public** 

• В разделе *User Mapping* установите для всех баз данных, с которыми будет работать пользователь системы *Галактика EAM*, права: *db\_datareader*, *db\_datawriter*.

| 🚪 Login Properties - GALAKTI  | KA\HITROV  | 1                                                                                       |                  |                | _ 🗆 2   |
|-------------------------------|------------|-----------------------------------------------------------------------------------------|------------------|----------------|---------|
| Select a page                 | Script -   | 🕶 [ 🚹 Help                                                                              |                  |                |         |
| General                       | _          |                                                                                         |                  |                |         |
| Server Roles                  | Users ma   | appe <u>d</u> to this login:                                                            |                  |                |         |
| Securables                    | Мар        | Database                                                                                | User             | Default Schema | <b></b> |
| A Status                      |            | alpha01                                                                                 |                  |                |         |
| -                             | <b>V</b>   | Galaktika.EAM.3.2.1.295                                                                 | GALAKTIKA\HITROV |                |         |
|                               | <b>V</b>   | Galaktika.EAM.3.2.1.310                                                                 | GALAKTIKA\HITROV |                |         |
|                               | <b>V</b>   | Galaktika.EAM.3.2.2.6                                                                   | GALAKTIKA\HITROV |                |         |
|                               |            | Hrom01                                                                                  |                  |                |         |
|                               |            | Hrom54                                                                                  |                  |                |         |
|                               |            | Kash54383                                                                               |                  |                |         |
|                               |            | Kash5440                                                                                |                  |                |         |
| 1                             |            | Kash5440ERP                                                                             |                  |                |         |
|                               |            | master                                                                                  |                  |                |         |
|                               |            | model                                                                                   |                  |                |         |
|                               |            | msdb                                                                                    |                  |                | -       |
| Connection                    | Database   | e <u>r</u> ole membership for: Galaktika.B<br>accessadmin<br>ackupoperator<br>atareader | AM.3.2.2.6       |                |         |
| Connection                    | v db d     | atawriter                                                                               |                  |                |         |
| Server:<br>TEST-064\S0L2008B2 | dbd        | dladmin                                                                                 |                  |                |         |
|                               |            | enydatareader                                                                           |                  |                |         |
| Sa Lonnection:                |            | wher                                                                                    |                  |                |         |
| View connection properties    | dbs        | ecurityadmin                                                                            |                  |                |         |
|                               | 🖌 🗹 public | C                                                                                       |                  |                |         |
| Progress                      |            |                                                                                         |                  |                |         |
| Ready                         |            |                                                                                         |                  |                |         |
|                               |            |                                                                                         |                  | OK             | Cancel  |

◆ Для корректной работы аудита для роли *Public* нужно дать права на чтение из таблицы sys.dm\_tran\_current\_transaction, а также право View server state. Для этого запустите скрипт:

```
use [master]
GRANT SELECT ON [sys].[dm_tran_current_transaction] TO [public]
GRANT VIEW SERVER STATE TO [public]
Go
```

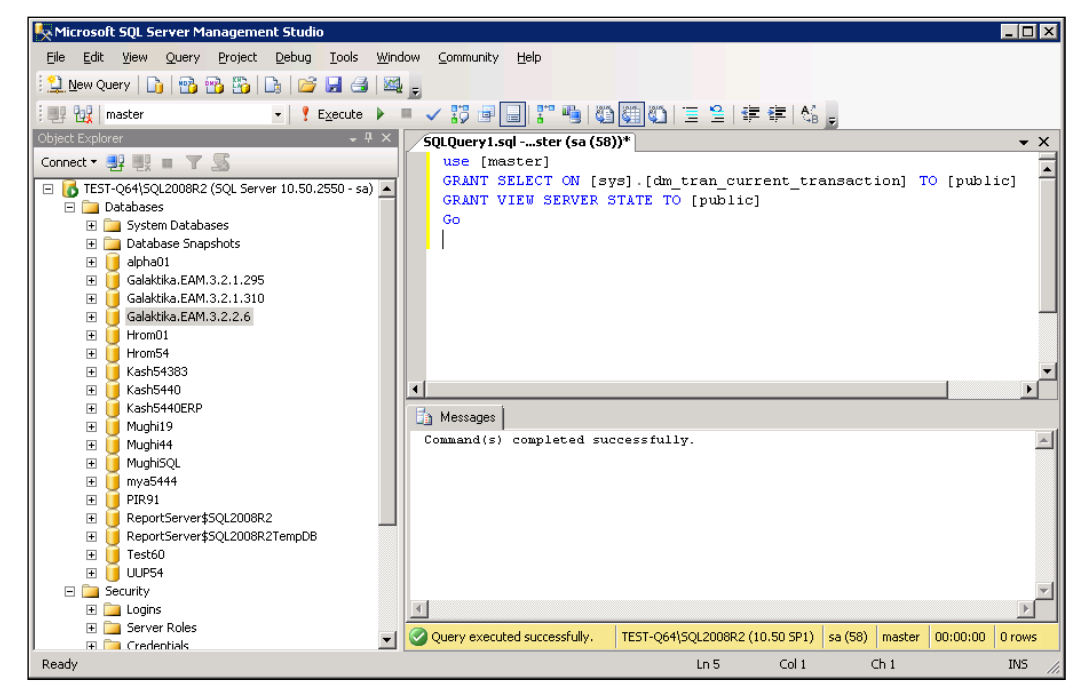

Рис. 4. Выполнение скрипта

# 2.5. Подготовка базы данных для использования утилиты RunCmd

Если на базе данных, созданной в пункте <u>2.3.1</u> или <u>2.3.2</u>, предполагается для выполнения команд использовать утилиту *RunCmd*, то необходимо выполнить ниже описанное действие.

На новой базе данных для запуска команд через *RunCmd* требуется обновление базы данных (однократно), если его не выполнить, то при запуске команд через *RunCmd* выдается сообщение:

"The database version is older than the application version. The database needs to be updated"

© Перед первым запуском RunCmd на новой БД нужно выполнить RunCmd.exe /dbupdate.

# 3. ПЕРВОНАЧАЛЬНАЯ НАСТРОЙКА СИСТЕМЫ

Пользователь системы Windows, который первый раз запускает приложение *Галактика EAM*, автоматически добавляется в систему безопасности *Галактики EAM* и имеет права администратора.

Далее можно загрузить демонстрационные данные или дистрибутивные данные.

𝔅 Загружать данные нужно в пустую базу данных, иначе загружаемые данные будут добавлены к существующим данным в базе.

Описание создания базы данных см. в пункте 2.3.

### 3.1. ЗАГРУЗКА ДЕМОНСТРАЦИОННЫХ ДАННЫХ

Для загрузки демонстрационных данных в базу данных системы **Галактика ЕАМ** используется функция *Импорт/Экспорт*  $\Rightarrow$  *Типовые базы*  $\Rightarrow$  *Установить Демо данные*.

При активации функции Установить Демо данные выдается подтверждение: «Загрузить демонстрационную базу. Да Нет». При положительном ответе запускается процесс за-грузки данных.

| 🛅 Генерация пред   | настроенной БД - Гене | ерация преднаст  | роенн | юй БД            |         |                   |         | _ <b>D</b> X                                                                                                    |
|--------------------|-----------------------|------------------|-------|------------------|---------|-------------------|---------|----------------------------------------------------------------------------------------------------|
| Наименование:      | Генерация преднастрое | янной БД         |       |                  |         |                   |         | ÷                                                                                                    |
| Текущее состояние: |                       |                  |       |                  |         |                   |         |                                                                                                    |
| Обновлено:         | 30.10.2013            |                  | •     | Статус:          | 5       | Завершен          |         | Ŧ                                                                                                    |
| Начато:            | 30.10.2013 13:14      |                  | -     | Пользователь:    | GAL     | .AKTIKA\kashenkov | /a      |                                                                                                    |
| Завершено:         | 30.10.2013 13:23      |                  | •     | Ход процесса:    |         |                   | 100%    |                                                                                                    |
| Текущее состояние: | Операция завершена    |                  |       |                  |         |                   |         | *                                                                                                    |
| Описание:          |                       |                  |       |                  |         |                   |         | ~                                                                                                    |
| Протокол   🛗 По,   | дпроцессы             |                  |       |                  |         |                   |         |                                                                                                    |
| 6 🖺 🚳              | 🏝 🔓 - 🎫 🔯 🕽           | 9 🖂 🔷 🕨 I        |       | Тоисковый з Вп   | еред! 🧉 | <b>7</b> Диагно   | стика - | r                                                                                                    |
| Тип                | Сообщение             | Время 🔺          | Польз | ователь          |         |                   |         |                                                                                                    |
| 🕕 Информация       | Созданы отчеты:       | 30.10.2013 13:22 | GALAK | TIKA\kashenkova  |         |                   |         |                                                                                                    |
| 🕕 🕕 Информация     | Созданы отчеты:       | 30.10.2013 13:22 | GALAK | TIKA\kashenkova  |         |                   |         |                                                                                                    |
| 🔒 Информация       | Созданы отчеты:       | 30.10.2013 13:23 | GALAK | TIKA\kashenkova  |         |                   |         |                                                                                                    |
| 🛛 🚺 Информация     | Установка показателей | 30.10.2013 13:23 | GALAK | .TIKA\kashenkova |         |                   |         |                                                                                                    |
| 🕨 🕕 Информация     | Операция завершена    | 30.10.2013 13:23 | GALAK | TIKA\kashenkova  |         |                   |         |                                                                                                    |
|                    |                       |                  |       |                  |         |                   |         | , in the second second se |
|                    |                       |                  |       |                  |         |                   |         |                                                                                                    |
|                    |                       |                  |       |                  |         |                   | Закрыть | Отменить                                                                                                    |

На экран выдается протокол загрузки демонстрационных данных (см. Рис. 5).

Рис. 5. Протокол загрузки демонстрационных данных

После успешного завершения процесса становится активной кнопка [Закрыть].

После завершения загрузки можете приступать к работе с демонстрационными данными. *Алгоритм генерации базы данных следующий:* 

1. Загружаются демонстрационные данные из XML-файла, который расположен по пути: *<папка приложения>\Settings\DemoData.xml*.

2. Устанавливаются отчеты (их можно просмотреть в пункте меню *Настройки*  $\Rightarrow$  *Отчеты*  $\Rightarrow$  *Пользовательские* и *Отчеты*  $\Rightarrow$  *Пользовательские*).

3. Загружаются показатели из файла *<папка приложения>\Settings\DemoKPIData.xml* (можно просмотреть в пункте меню Управляющий центр ⇒ Показатели ⇒ Настройка *КPI*).

### 3.2. ЗАГРУЗКА ДИСТРИБУТИВНОЙ БАЗЫ ДАННЫХ

Для загрузки дистрибутивных данных в базу данных системы **Галактика ЕАМ** используется функция *Импорт/Экспорт* ⇒ *Типовые базы* ⇒ *Установить Дистрибутивные данные*.

🗘 Дистрибутивная база устанавливается только на пустую базу данных.

Описание создания базы данных см. в пункте 2.3.

При активации функции Установить Дистрибутивные данные выдается подтверждение: «Загрузить дистрибутивную базу. Да Нет». При положительном ответе запускается процесс загрузки данных.

На экран выдается протокол загрузки дистрибутивных данных (см. Рис. 6).

| 🛗 Генерация пред               | настроенной БД - Гене        | рация преднастр  | оенн   | юй БД           |        |      |                | (      | _ <b>– x</b>     |
|--------------------------------|------------------------------|------------------|--------|-----------------|--------|------|----------------|--------|------------------|
| Наименование:                  | Генерация преднастроенной БД |                  |        | ×               |        |      |                |        |                  |
| Текущее состояние:             |                              |                  |        |                 |        |      |                |        |                  |
| Обновлено:                     | 30.10.2013                   |                  | -      | Статус:         | 5      | Завя | ершен          |        | T                |
| Начато:                        | 30.10.2013 13:14             |                  | •      | Пользователь:   | GAI    | LAKT | TKA\kashenkova |        |                  |
| Завершено:                     | 30.10.2013 13:23             |                  | •      | Ход процесса:   |        |      | 1004           | %      |                  |
| Текущее состояние:             | Операция завершена           |                  |        |                 |        |      |                |        | ÷                |
| Описание:                      | процессы                     |                  |        |                 |        |      |                |        | *                |
|                                | 🔏 🔓 - 🔂 🕺 🔎                  | 3 🛛 < 🕨 🖉        | >I   [ | Тоисковый з Вг  | перед! | 9    | Диагности      | тка    |                  |
| Тип                            | Сообщение                    | Время 🔺 Г        | Іольз  | ователь         |        |      |                |        | -                |
| 🕕 Информация                   | Созданы отчеты:              | 30.10.2013 13:22 | GALAK  | TIKA\kashenkova |        |      |                |        |                  |
| 🕕 Информация                   | Созданы отчеты:              | 30.10.2013 13:22 | GALAK  | TIKA\kashenkova |        |      |                |        |                  |
| 🕕 Информация                   | Созданы отчеты:              | 30.10.2013 13:23 | GALAK  | TIKA\kashenkova |        |      |                |        |                  |
| 🕕 🕕 Информация                 | Установка показателей        | 30.10.2013 13:23 | GALAK  | TIKA\kashenkova |        |      |                |        |                  |
| <ul> <li>Онформация</li> </ul> | Операция завершена           | 30.10.2013 13:23 | SALAK  | TIKA\kashenkova |        |      |                |        |                  |
|                                |                              |                  |        |                 |        |      | 3              | акрыть | <u>О</u> тменить |

Рис. 6. Протокол загрузки дистрибутивных данных

После успешного завершения процесса становится активной кнопка [Закрыть]. После завершения загрузки можете приступать к работе с базой данных.

#### Алгоритм генерации базы данных следующий:

1. Загружаются дистрибутивные данные из XML-файла, который расположен по пути: <*nanкa приложения*>*SettingsDistributionData.xml*.

2. Устанавливаются отчеты (их можно просмотреть в пункте меню *Настройки*  $\Rightarrow$  *Отчеты*  $\Rightarrow$  *Пользовательские* и *Отчеты*  $\Rightarrow$  *Пользовательские*).

3. Загружаются показатели из файла *<папка приложения>\Settings\DemoKPIData.xml* (можно просмотреть в пункте меню Управляющий центр ⇒ Показатели ⇒ Настройка *KPI*).

### 3.3. ЗАГРУЗКА И НАСТРОЙКА ОТЧЕТНЫХ ФОРМ

В случае загрузки дистрибутивной базы данных или демо данных дополнительной загрузки и настройки отчетных форм не требуется, поскольку при загрузке дистрибутивной/демо базы данных автоматически загружаются и все отчетные формы.

Если вы сгенерировали пустую базу данных и планируете с ней работать, то вам необходимо загрузить отчетные формы.

Для загрузки отчетных форм необходимо выбрать пункт главного меню Настройки  $\Rightarrow$  Отчеты  $\Rightarrow$  Загрузить шаблоны.

Для настройки отчетных форм необходимо выбрать пункт главного меню *Настройки* ⇒ *Отчеты* ⇒ *Пользовательские.* 

### 3.4. ЗАГРУЗКА ПОКАЗАТЕЛЕЙ КРІ

В случае загрузки дистрибутивной базы данных или демо данных дополнительной загрузки показателей КРІ в базу данных системы Галактика ЕАМ не требуется, поскольку при загрузке дистрибутивной/демо базы данных это делается автоматически.

Если вы сгенерировали пустую базу данных и планируете с ней работать, то вам необходимо загрузить показателей KPI.

Для загрузки показателей КРІ в базу данных системы **Галактика ЕАМ** в Главном меню системы активируйте пункт меню Управляющий центр  $\Rightarrow$  Показатели  $\Rightarrow$  Настройка *КРІ*, и вызовите в панели инструментов функцию Импорт настроек *КРІ из Хт*І. В результате откроется окно =*Bsedume имя файла проекта*=, выберите файл <*nanka приложения*>*Settings*/*DemoKPIData.xml*.

Нажмите **F5** и вы увидите список загрузившихся показателей КРІ.

### 3.5. ДОБАВЛЕНИЕ НОВЫХ ПОЛЬЗОВАТЕЛЕЙ

♥ Пользователь системы Windows, который первый раз запускает приложение Галактика ЕАМ, автоматически добавляется в систему безопасности Галактики ЕАМ и имеет права администратора.

Для добавления новых пользователей необходимо выбрать пункт главного меню *Администратор* ⇒ *Пользователи.* 

### 3.6. НАСТРОЙКА СИСТЕМНЫХ ПАРАМЕТРОВ

Все системные параметры имеют значения по умолчанию. В дистрибутивной/демо базе данных заполнены все параметры, которые ссылаются на значения основных каталогов.

Для настройки системных параметров необходимо выбрать пункт главного меню *Настройки*  $\Rightarrow$  *Настройки администратора*. В данной категории настроек можно задавать общие параметры для системы. *Настройки администратора* можно устанавливать как для всех пользователей сразу, так и для отдельных пользователей.

В системе Галактика ЕАМ каждый пользователь сам для себя может настроить систему в соответствии с его требованиями и предпочтениями. Для настройки пользовательских параметров необходимо выбрать пункт главного меню Настройки  $\Rightarrow$  Настройки пользователя. Данный вид настроек устанавливается только для одного пользователя, который сейчас находится в системе.

## 3.7. НАСТРОЙКА ТИПОВЫХ КАТАЛОГОВ

🕏 В дистрибутивной/демо базе данных заполнены все основные типовые каталоги.

| К основным типовым каталогам относятся следующие каталоги и справочники: |
|--------------------------------------------------------------------------|
| <b>Активы ⇒ Классификаторы</b> ⇒ Виды объектов ремонта                   |
| <b>Активы ⇒ Классификаторы</b> ⇒ Группы объектов ремонта                 |
| <b>Активы ⇒ Классификаторы</b> ⇒ Марки объектов ремонта                  |
| <b>Активы ⇒ Классификаторы</b> ⇒ По конструктивным особенностям          |
| <b>Активы ⇒ Классификаторы</b> ⇒ По назначению                           |
| <b>Активы ⇒ Классификаторы</b> ⇒ По правилам технической безопасности    |
| <b>Активы ⇒ Классификаторы</b> ⇒ По применяемым средам                   |
| <b>Активы ⇒ Классификаторы</b> ⇒ Технологические линии                   |
| <b>Активы ⇒ Классификаторы</b> ⇒ Типы объектов ремонта                   |
| <b>Активы ⇒ Классификаторы</b> ⇒ Условия эксплуатации                    |
| <b>Активы ⇒ Классификаторы</b> ⇒ Виды ТМ                                 |
| <b>Активы ⇒ Справочники</b> ⇒ Счетчики наработки                         |
| <b>Активы ⇒ Справочники</b> ⇒ Контролируемые элементы                    |
| <b>Активы ⇒ Справочники</b> ⇒ Технические состояния                      |
| <b>Активы ⇒ Справочники</b> ⇒ Точки контроля                             |
| <b>Активы ⇒ Справочники</b> ⇒ Мероприятия ПБ                             |
| <b>Активы ⇒ Справочники</b> ⇒ Контролируемые параметры                   |
| <b>Активы ⇒ Справочники</b> ⇒ Категории тех.состояний                    |
| <b>Эксплуатация</b> ⇒ Виды контроля                                      |
| <b>Эксплуатация ⇒</b> Виды предписаний                                   |
| <b>Эксплуатация</b> ⇒ Виды простоя оборудования                          |
| <b>Эксплуатация</b> ⇒Дефекты                                             |
| <b>Эксплуатация</b> ⇒ Причины простоя                                    |
| <b>Эксплуатация</b> ⇒ Виды осмотра                                       |
| <b>Эксплуатация</b> ⇒ Повреждения                                        |
| <b>Эксплуатация</b> ⇒Причины дефектов                                    |
| <b>Эксплуатация</b> ⇒ Типовые чек-листы                                  |
| <b>Планирование</b> ⇒ Способы выполнения работ                           |

| <b>Планирование</b> ⇒ Виды работ                            |
|-------------------------------------------------------------|
| <b>Планирование</b> ⇒ Кураторы работ                        |
| <b>Планирование</b> ⇒ Причины выполнения работ              |
| <b>Планирование</b> ⇒ Алгоритмы расчета                     |
| <b>Планирование</b> ⇒ Основания                             |
| <b>Запчасти и материалы</b> ⇒Группы ЕИ                      |
| <b>Запчасти и материалы</b> ⇒ Единицы измерения             |
| <b>Запчасти и материалы</b> ⇒ Номенклатурные группы         |
| <b>Запчасти и материалы</b> ⇒ Виды потребности в материалах |
| <b>Работы</b> ⇒ Классификатор ремонтных работ               |
| <b>Запчасти и материалы</b> ⇒Группы ЕИ                      |
| <b>Запчасти и материалы</b> ⇒Группы ЕИ                      |
| <b>Запчасти и материалы</b> ⇒Группы ЕИ                      |
| <b>Запчасти и материалы</b> ⇒Группы ЕИ                      |
| <b>Основное средство</b> ⇒ Виды ОС                          |
| <b>Основное средство</b> ⇒ Группы ОС                        |
| <b>Основное средство</b> ⇒ Признаки использования           |
| <b>Основное средство</b> ⇒ Признаки собственности           |
| <b>Общие</b> ⇒ Переменные                                   |
| <b>Общие</b> ⇒ Группы переменных                            |
| <b>Взаимоотношения</b> ⇒ Группы контрагентов                |
| <b>Взаимоотношения</b> ⇒ Каталог валют                      |
| Структура предприятия ⇒График работы персонала              |
| <b>Персонал</b> ⇒ Должности, професии                       |
| <b>Бюджетирование</b> ⇒ Варианты бюджетов                   |
| <b>Бюджетирование</b> ⇒ Статьи затрат                       |
| <b>Бюджетирование</b> ⇒ Статьи калькуляции                  |
| <b>Бюджетирование</b> ⇒ Элементы затрат                     |
| <b>Бюджетирование</b> ⇒ Статьи расхода                      |

# 3.8. НАСТРОЙКА НЕТИПОВЫХ КАТАЛОГОВ

Для настройки каталогов необходимо выбрать пункт главного меню *Каталоги*. К нетиповым каталогам относятся следующие каталоги и справочники:

 Планирование ⇒ Исполнители работ

 Планирование ⇒ Виды Оборудование

 Планирование ⇒ Оборудование

 Запчасти и материалы ⇒ Номенклатурные позиции

 Запчасти и материалы ⇒ Изготовители

 Запчасти и материалы ⇒ Поставщики

| <b>Запчасти и материалы ⇒</b> Материально-ответственные лица |
|--------------------------------------------------------------|
| <b>Запчасти и материалы</b> ⇒Группы партий                   |
| Запчасти и материалы ⇒ Партии номенклатуры                   |
| Запчасти и материалы ⇒ Серийные номера                       |
| <b>Запчасти и материалы</b> ⇒Группы прайс-листов             |
| <b>Запчасти и материалы ⇒</b> Каталог налогов                |
| <b>Запчасти и материалы</b> ⇒Группа налогов                  |
| <b>Работы</b> ⇒ Ремонтные работы                             |
| <b>Работы</b> ⇒ Подрядчики                                   |
| <b>Основное средство</b> ⇒ Каталог ОС                        |
| <b>Общие</b> ⇒ Источники финансирования                      |
| <b>Общие</b> ⇒ Вид деятельности                              |
| <b>Общие</b> ⇒ Вид собственности                             |
| <b>Общие</b> ⇒ Центр ответственности                         |
| <b>Общие</b> ⇒ Пользовательские справочники                  |
| <b>Общие</b> ⇒ Типы пользовательских справочников            |
| <b>Взаимоотношения</b> ⇒ Контрагенты                         |
| <b>Взаимоотношения</b> ⇒ Поставщики                          |
| Структура предприятия ⇒ Подразделения                        |
| <b>Персонал</b> ⇒ Сотрудники                                 |
| <b>Персонал</b> ⇒ Тарифы на оплату труда                     |
| <b>Персонал</b> ⇒ Тарифные группы                            |
| Бюджетирование ⇒ MB3                                         |
|                                                              |

🕏 Все нетиповые каталоги можно заполнять по мере работы с системой.

# 4. УДАЛЕНИЕ СИСТЕМЫ ГАЛАКТИКА ЕАМ

Удаление системы **Галактика ЕАМ** выполняется из меню *Пуск* ⇒ *Панель управления* ⇒ *Установка и удаление программ*. Для Windows 7 – из меню *Пуск* ⇒ *Панель управления* ⇒ *Программы и компоненты*.

После удаления системы **Галактика ЕАМ** на диске может остаться папка, в которой она была установлена. Там могут находиться временные файлы, созданные во время работы приложения. Эту папку и файлы нужно удалить вручную.

В окне =*Установка и удаление программ*= установите курсор на пункт **Galaktika EAM vX.X** (*X.X* – номер версии системы), и для него выполните функцию Удалить.

# 5. НАСТРОЙКА СРЕДЫ ДЛЯ РАЗРАБОТЧИКОВ И ПОЛЬЗОВАТЕЛЕЙ СИСТЕМЫ ГАЛАКТИКА ЕАМ НА ПЛАТФОРМЕ ORACLE

Данный раздел содержит рекомендации по настройке среды для разработчиков и пользователей системы *Галактика ЕАМ* на платформе *Oracle*.

### 5.1. ОПИСАНИЕ

Общее правило при разработке и использовании системы **Галактика EAM** на платформе **Oracle** заключается в следующем: разрядность ПО для доступа к БД **Oracle**, должна соответствовать разрядности операционной системы, в которой выполняются приложения системы **Галактика EAM**. Например, для корректного запуска системы **Галактика EAM** в **64-х** разрядной операционной системе, необходимо использовать **64-х** разрядное ПО для доступа к БД **Oracle**.

Э Примечание для разработчиков: утверждение, приведенное выше, справедливо для случая, когда приложение Галактика ЕАМ собрано как платформонезависимое (в режиме AnyCPU). В случае, если приложение собрано с явным указанием платформы (х86 или х64), то разрядность ПО для доступа к БД должна соответствовать платформе, на которой собрано приложение Галактика ЕАМ.

Доступ к БД **Oracle** можно осуществлять двумя способами: без установки клиентского ПО и с установкой клиентского ПО.

В первом случае соединение системы *Галактика EAM* с сервером БД *Oracle* осуществляется при помощи определенного набора DLL-файлов, к которым у системы *Галактика EAM* должен быть доступ.

Во втором случае, на компьютер, на котором осуществляется выполнение приложения *Галактика ЕАМ*, необходимо инсталлировать клиентское ПО *Oracle*, которое входит в состав сервера БД или поставляется отдельно.

При использовании первого способа рекомендуется скопировать DLL-файлы:

- либо в рабочий каталог приложения,
- либо в специально созданный каталог, и путь на этот каталог добавить в переменную окружения *РАТН*.

Недостатком данного способа доступа к БД является необходимость указывать «длинную» строку соединения в конфигурационных файлах приложений.

Пример строки соединения:

```
"XpoProvider=ODP;Data Source=(DESCRIPTION=(ADDRESS_LIST =
(ADDRESS=(PROTOCOL=TCP) (HOST=<имя сервера>) (PORT=1521)))
(CONNECT_DATA=(SERVICE_NAME=<имя БД>))); User Id=<пользователь>;
Password=<пароль>;"
```

В качестве провайдера в строке соединения с БД можно использовать либо **ODP** (*XpoProvider=ODP*), либо **Oracle** (*XpoProvider=Oracle*).

Предпочтительнее использовать провайдер **ODP**, т.к. это провайдер, поставляемый компанией **Oracle**.

Провайдер Oracle поставляется Microsoft и обладает меньшими возможностями.

### 5.2. ПРИМЕРЫ НАСТРОЕК СРЕДЫ

### Для пользователей:

Пример 1. ОС Windows 7 64 bit, без установки клиентского ПО, запуск из «Проводника», Пример 2. ОС Windows 7 64 bit, 64-х разрядный клиент Oracle, запуск из «Проводника», Пример 3. ОС Windows 7 32 bit, без установки клиентского ПО, запуск из «Проводника», Пример 4. ОС Windows 7 32 bit, 32-х разрядный клиент Oracle, запуск из «Проводника». Для разработчиков:

Пример 5. ОС Windows 7 64 bit, без установки клиентского ПО, запуск из Visual Studio, Пример 6. ОС Windows 7 64 bit, 64-х разрядный клиент Oracle, запуск из Visual Studio.

# Пример 1. Для пользователя ОС Windows 7 64 bit, без установки клиентского ПО, запуск из «Проводника»

1. На компьютере создаем каталог *C:\Ora*, в который помещаем 64-х разрядные версии DLL для доступа к БД.

| Упорядочить • »                                                     |                                                                                                    |
|---------------------------------------------------------------------|----------------------------------------------------------------------------------------------------|
| 🔆 Избранное<br>〕 Загрузки<br>🗐 Недавние места<br>属 Рабочий стол     | <ul> <li>Имя</li> <li>© oci.dll</li> <li>© ocijdbc11.dll</li> <li>© ociw32.dll</li> <li>© ociw32.dll</li> </ul>                                                |
| 🕞 Библиотеки<br>🔡 Видео<br>📄 Документы<br>🔛 Изображения<br>🎝 Музыка | <ul> <li>Oracle.DataAccess.dll</li> <li>orannzsbb11.dll</li> <li>oraocci11.dll</li> <li>oraociei11.dll</li> <li>OraOps11w.dll</li> <li>orasql11.dll</li> </ul> |
| Элементов: 9                                                        | < →                                                                                                    |

2. Добавляем путь в переменную окружения РАТН.

| Изменение системной переменной |                                           |  |  |
|--------------------------------|-------------------------------------------|--|--|
| <u>И</u> мя переменной:        | Path                                      |  |  |
| <u>З</u> начение переменной:   | c:\Ora;C:\app\product\11.2.0\dient_1\bin; |  |  |
|                                | ОК Отмена                                 |  |  |

```
3. В конфигурационный файл приложения добавляем строку соединения:
```

#### <connectionStrings>

```
<add name="ConnectionString" connectionString="XpoProvider=ODP; Data Source=(DESCRIPTION=
    (ADDRESS_LIST=(ADDRESS=(PROTOCOL=TCP)(HOST=BY01-775)(PORT=1521)))
    (CONNECT_DATA=(SERVICE_NAME=EAMDB))); User ID=EAMDATA; Password=1" />
</connectionStrings>
```

4. Теперь приложение можно запускать.

Для каждого следующего приложения, запускаемого на этом же компьютере, шаги 1 и 2 выполнять не нужно.

# Пример 2. Для пользователя ОС Windows 7 64 bit, 64-х разрядный клиент Oracle, запуск из «Проводника»

1. Запускаем утилиту NetManager, входящую в состав клиента Oracle. И создаем Service.

| Cracle Net Manager - D:\app\sereda1\product\11.2.0\client_1\NETWORK\ADMIN\ |                                                                                                    |  |  |
|----------------------------------------------------------------------------|----------------------------------------------------------------------------------------------------|--|--|
| Cracle Net Manager - D:\app\seredal\product\11.2.0                         | Ovclient_1VNETWORK/ADMIN/                                                                                                    |  |  |
|                                                                            | Address Configuration          Address 1         Protocol:       TCP/IP         Host Name:       by01-775.topsoft.loi         Port Number:       1521         Show Advanced |  |  |
| Please choose a type of connection to use with this se                     | Help )                                                                                                    |  |  |

2. В конфигурационный файл приложения добавляем строку соединения: <connectionStrings>

```
<add name="ConnectionString" connectionString="XpoProvider=ODP; Data
Source=eam; User ID=eam;Password=1" />
</connectionStrings>
```

3. Теперь приложение можно запускать.

Для каждого последующего приложения, запускаемого на текущем компьютере, все операции необходимо повторить.

# Пример 3. Для пользователя ОС Windows 7 32 bit, без установки клиентского ПО, запуск из «Проводника»

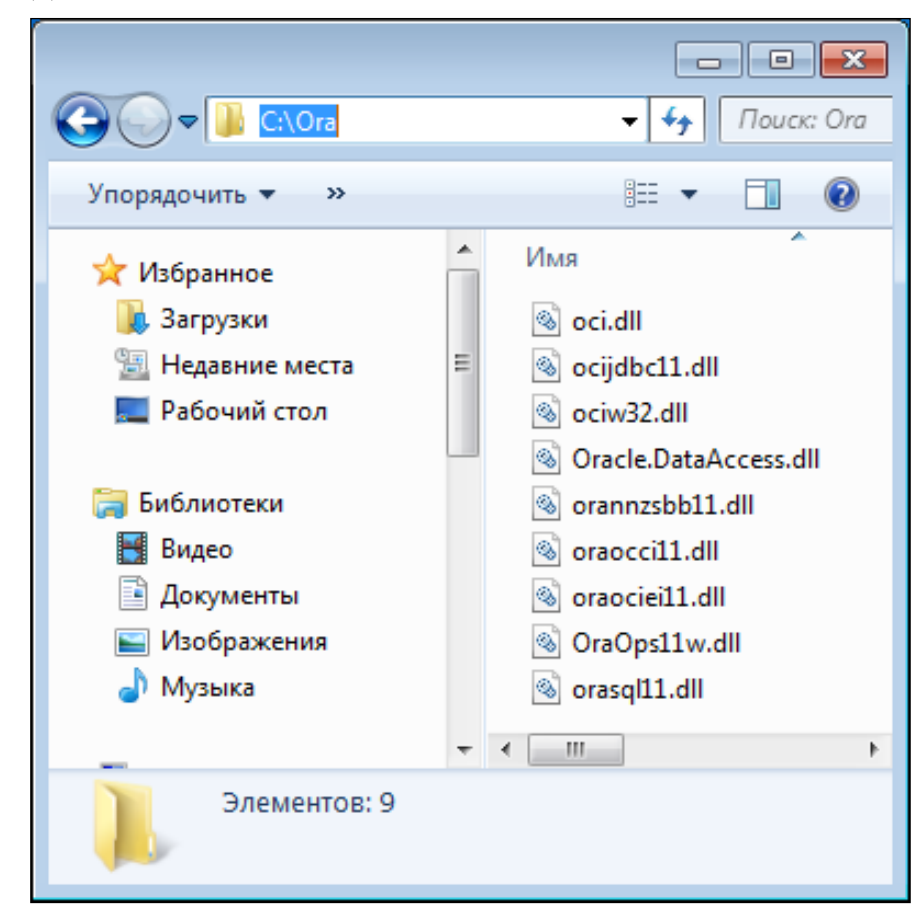

1. На компьютере создаем каталог *C:\Ora*, в который помещаем 32-х разрядные версии DLL для доступа к БД.

2. Добавляем путь в переменную окружения РАТН.

| Изменение системной переменной |                                            |  |
|--------------------------------|--------------------------------------------|--|
| <u>И</u> мя переменной:        | Path                                       |  |
| <u>З</u> начение переменной:   | c:\Ora;C:\app\product\11.2.0\client_1\bin; |  |
|                                | ОК Отмена                                  |  |

3. В конфигурационный файл приложения добавляем строку соединения: <connectionStrings>

```
<add name="ConnectionString" connectionString="XpoProvider=ODP;Data Source=(DESCRIPTION
=(ADDRESS_LIST=(ADDRESS=(PROTOCOL=TCP)(HOST=BY01-775)(PORT=1521)))(CONNECT_DATA =
(SERVICE_NAME=EAMDB)));User ID=EAMDATA;Password=1" />
```

```
</connectionStrings>
```

4. Из рабочего каталога приложения удаляем файл *Oracle.DataAccess.dll*, если он присутствует.

5. Теперь приложение можно запускать.

Для каждого следующего приложения, запускаемого на этом же компьютере, шаги 1 и 2 выполнять не нужно.

# Пример 4. Для пользователя ОС Windows 7 32 bit, 32-х разрядный клиент Oracle, запуск из «Проводника»

1. Запускаем утилиту NetManager, входящую в состав клиента Oracle. И создаем Service.

| Cracle Net Manager - D:\app\sereda1\product\11.2.0\client_1\NETWORK\ADMIN\                                                                                                    |                                                                                                    |          |  |  |
|----------------------------------------------------------------------------------------------------|----------------------------------------------------------------------------------------------------|----------|--|--|
| Eile Edit Command Help                                                                                                    |                                                                                                    |          |  |  |
| Control configuration<br>Control configuration<br>Control control configuration<br>Control control configuration<br>Control control co | Service Identification Service Name: eam SID: Connection Type: Dedicated Server Use Oracle8 Release 8.0 Compatible Identification Address 1 Protocot: TCP/IP Host Name: by01-775.topsoft.loi Port Number: 1521 Show Advanced Help Help | Advanced |  |  |
| Please choose a type of connection to use with this se                                                                                                    | ervice.                                                                                                    |          |  |  |

2. В конфигурационный файл приложения добавляем строку соединения:

<connectionStrings>

<add name="ConnectionString" connectionString="XpoProvider=ODP;Data Source=eam;User ID=eam;Password=1" /> </connectionStrings>

3. Из рабочего каталога приложения удаляем файл Oracle.DataAccess.dll, если он присутствует.

4. Теперь приложение можно запускать.

Для каждого последующего приложения, запускаемого на текущем компьютере, все операции необходимо повторить.

# Пример 5. Для разработчика OC Windows 7 64 bit, без установки клиентского ПО, запуск из Visual Studio

| C:\Ora                                                              | — — <del>—</del><br>• ••• Поиск: Ora                                                                                            |
|---------------------------------------------------------------------|----------------------------------------------------------------------------------------------------|
| Упорядочить 🔻 🚿                                                     | :=                                                                                                    |
| ጵ Избранное<br>〕 Загрузки<br>🗐 Недавние места<br>📃 Рабочий стол     | ▲ Имя<br>© oci.dll<br>© ocijdbc11.dll<br>© ociw32.dll<br>© Oracle.DataAccess.dll                                                |
| 🕞 Библиотеки<br>📑 Видео<br>📄 Документы<br>🔛 Изображения<br>🔊 Музыка | <ul> <li>orannzsbb11.dll</li> <li>oraocci11.dll</li> <li>oraociei11.dll</li> <li>OraOps11w.dll</li> <li>orasql11.dll</li> </ul> |
| Элементов: 9                                                        | • • •                                                                                                    |

1. На компьютере создаем каталог *C:\Ora*, в который помещаем 64-х разрядные версии DLL для доступа к БД.

2. Добавляем путь в переменную окружения РАТН.

| Изменение системной          | переменной                                 |
|------------------------------|--------------------------------------------|
| Имя переменной:              | Path                                       |
| <u>З</u> начение переменной: | c:\Ora;C:\app\product\11.2.0\client_1\bin; |
|                              | ОК Отмена                                  |
|                              |                                            |

3. В конфигурационный файл *арр.config* добавляем строку соединения:

```
<connectionStrings>
```

```
<add name="ConnectionString" connectionString="XpoProvider=ODP;Data Source=(DESCRIPTION
=(ADDRESS_LIST=(ADDRESS=(PROTOCOL=TCP)(HOST=BY01-775)(PORT=1521)))(CONNECT_DATA =
(SERVICE_NAME=EAMDB)));User ID=EAMDATA;Password=1" />
</connectionStrings>
```

4. Теперь приложение можно запускать.

Для каждого следующего приложения, запускаемого на этом же компьютере, шаги 1 и 2 выполнять не нужно.

# Пример 6. Для разработчика OC Windows 7 64 bit, 64-х разрядный клиент Oracle, запуск из Visual Studio

1. Запускаем утилиту NetManager, входящую в состав клиента Oracle. И создаем Service.

| Cracle Net Manager - D:\app\sereda1\product\11.2.0\client_1\NETWORK\ADMIN\ |                                                                                                    |  |  |  |
|----------------------------------------------------------------------------|----------------------------------------------------------------------------------------------------|--|--|--|
| Eile Edit Command Help                                                     |                                                                                                    |  |  |  |
| Elle Edit Command Help                                                     | Service Identification   Service Name:   Bill:   Connection Type:   Dedicated Server:   Connection Type:   Dedicated Server:   Protoco:   Protoco:   Dedicated Server:   Dedicated Server:   Protoco:   Dedicated Server:   Protoco:   Dedicated Server:   Port Number:   Show Advanced |  |  |  |
|                                                                            |                                                                                                    |  |  |  |
| Please choose a type of connection to use with this se                     | inice.                                                                                                    |  |  |  |

2. В конфигурационный файл приложения добавляем строку соединения:

<connectionStrings> <add name="ConnectionString" connectionString="XpoProvider=ODP;Data Source=eam;User ID=eam;Password=1"/>

</connectionStrings>

3. Теперь приложение можно запускать.

Для каждого последующего приложения, запускаемого на текущем компьютере, все операции необходимо повторить.

### 5.3. АЛГОРИТМ ДЕЙСТВИЙ ДЛЯ РАЗВЕРТЫВАНИЯ СИСТЕМЫ ГАЛАКТИКА ЕАМ НА ПЛАТФОРМЕ ORACLE

1. На сервере БД *Oracle* <имя-сервера> создать новую пустую базу данных <имя-БД>.

2. После создания БД, в базе необходимо создать пользователя *<пользователь>*, от имени которого система *Галактика ЕАМ* будет соединяться с БД. У пользователя установить *<пароль>*. Пользователю назначить роли: *CONNECT, DBA, RESOURCE*.

3. В конфигурационном файле приложения, в разделе *appSettings*, в качестве значения параметра *DBSchemaName*, установить *<пользователь>*. Если такого параметра не существует, то его необходимо добавить.

4. Также в конфигурационном файле в разделе *connectionStrings* необходимо модифицировать существующую строку соединения приложения с БД. Пример:

• без установки клиентского ПО:

```
<add name="ConnectionString" connectionString="XpoProvider=ODP; Data
Source=(DESCRIPTION=(ADDRESS_LIST=(ADDRESS=(PROTOCOL=TCP) (HOST =
<имя-сервера>) (PORT=1521))) (CONNECT_DATA=(SERVICE_NAME=<имя-бд>)));
User Id=<пользователь>; Password=<пароль>;" />
```

#### • с установкой клиентского ПО:

<add name="ConnectionString" connectionString = "XpoProvider=ODP; Data Source=<имя службы>; User Id=<пользователь>; Password = <пароль>;" />

5. По стандартной схеме запустить утилиту *DBUpdater*, которая создаст все необходимые объекты БД (таблицы, представления, процедуры и т.д.).

6. После этого можно запускать приложение.

# 6. ВОЗМОЖНЫЕ ПРОБЛЕМЫ И ИХ УСТРАНЕНИЕ

### 6.1. Особенности запуска в Windows 7

При запуске приложения под OC Windows 7 с включенной проверкой учетных записей могут возникать ошибки, если приложение запускается не от имени администратора.

Чтобы запустить приложение от имени администратора можно:

- В свойствах ярлыка приложения установить признак «Запуск от имени администратора».
- Запускать приложение так: на ярлыке приложения щелкнуть правой кнопки мышки и выбрать функцию Запуск от имени администратора.

### 6.2. Приложение не запускается

### 6.2.1. Приложение не запускается, и нет сообщений об ошибке

Наиболее частой причиной может быть ошибка в синтаксисе конфигурационного файла *Galaktika.EAM.Win.exe.config*, т.е. некорректный XML-файл. Нужно внимательно просмотреть config файл на предмет его корректности.

# 6.2.2. Ошибка «Приложение не может присоединиться к базе данных ...»

При запуске приложения появляется окно с сообщением об ошибке:

«Приложение не может присоединиться к базе данных, т.к. последняя либо не существует, либо ее версия старше, чем версия приложения.

Для устранения ошибки запустите приложение в режиме автоматического обновления базы данных: *Galaktika.EAM.Win.exe – update*.

Внимание: В случае запуска программы в режиме автоматического обновления базы данных, пользователь, от имени которого запускается приложение, должен обладать правами на создание БД и таблиц на сервере БД».

В этом случае нужно запустить приложение в режиме обновления БД с параметром:

Galaktika.EAM.Win.exe -update.

### 6.2.3. При запуске приложения на БД Oracle ошибка ORA-12154

При запуске приложения открывается окно с сообщением:

«ORA-12154: TNS: невозможно разрешить заданный идентификатор соединения».

Не удается найти идентификатор соединения с БД в файле tnsnames.ora (*Oracle*). Нужно корректно настроить соединение с БД на клиенте.

Иногда, при настроенном соединении клиента **Oracle** на БД ошибка все равно возникает, тогда можно в строке соединения с БД в config файле напрямую прописать соединение с БД **Oracle**, например:

```
<add name="ConnectionString" connectionString="XpoProvider=ODP;Data
Source=(DESCRIPTION =
    (ADDRESS_LIST=
    (ADDRESS = (PROTOCOL=TCP)(HOST=ORUAP-SERVER)(PORT=1521))
    )
    (CONNECT_DATA =
        (SERVICE_NAME = ORCL_EAM)
    )
    );User ID=EAM1;Password=1" />.
```

Правила описания соединения с БД *Oracle* смотрите в документации по *Oracle*.

# 6.2.4. При запуске приложения на БД Oracle ошибка BadImageFormatException

При запуске приложения открывается окно с сообщением:

«Попытка загрузить клиентские библиотеки Oracle привела к созданию BadImageFormatException. Такое поведение наблюдается в 64-разрядном режиме, если установлены 32-разрядный клиентские компоненты Oracle».

Разрядность клиента **Огас** не соответствует разрядности ОС.

Если ОС 32 bit, установите клиента **Oracle** 32 bit.

Если ОС 64 bit, установите клиента **Огасle** 64 bit.

### 6.2.5. Невозможно локализовать ошибку

Если возникает ошибка, с которой самостоятельно справиться не получается, то обращайтесь в группу поддержки, при этом необходимо прислать log файл *eXpressAppFramework.log*.

### 6.2.6. При запуске приложения на БД Oracle выдается ошибка

Для System.Data.OracleClient требуется клиентское программное обеспечение Oracle version 8.1.7 или более поздней версии.

При запуске приложения открывается окно с сообщением (см. Рис. 7):

«Для System.Data.OracleClient требуется клиентское программное обеспечение Oracle version 8.1.7 или более поздней версии.».

| Galaktika. | EAM.Win                                                                                                    | × |
|------------|----------------------------------------------------------------------------------------------------|---|
|            | Произошла следующая ошибка:                                                                                               |   |
|            | Для System.Data.OradeClient требуется клиентское программное<br>обеспечение Orade version 8.1.7 или более поздней версии. | A |
|            |                                                                                                    |   |

Рис. 7. Выдаваемая ошибка

Такая ошибка возникает если:

- Либо на компьютере вообще не установлен Клинт Oracle.
- Либо если установлен клиент **Oracle**, но с версией меньше, чем **8.1.7**.
- ◆ Либо клиент установлен не полностью, в частности не установлены провайдеры *Oracle*.

Необходимо либо установить клиент **Oracle**, либо доустановить необходимые провайдеры.

Для клиента **Oracle** должны быть установлены компоненты (см. <u>Рис. 8</u>):

- Oracle NET;
- Oracle Provider for OLE DB;
- Oracle Data Provider for .NET;
- Oracle Providers for ASP.NET.

| a Inventory                                                             |  |  |  |
|-------------------------------------------------------------------------|--|--|--|
| Contents                                                                |  |  |  |
|                                                                         |  |  |  |
| You have the following Oracle products installed:                       |  |  |  |
| Oracle Advenced Cosurity 11.2.0.1.0                                     |  |  |  |
| Oracle Advanced Security 11.2.0.1.0                                     |  |  |  |
| Cli AB Analytic Workshappen Manager and Workshapt 11                    |  |  |  |
|                                                                         |  |  |  |
| Oracle Natra Client 11 2.0.1.0                                          |  |  |  |
| Oracle Multimedia Client Ontion 11 2.0.1.0                              |  |  |  |
|                                                                         |  |  |  |
| Oracle ODBC Driver 11 2.0.1.0                                           |  |  |  |
| Oracle Clusterware High Availability API 11.2.0.1.0                     |  |  |  |
| Oracle SQL Developer 11.2.0.1.0                                         |  |  |  |
| Oracle Administration Assistant for Windows 11.2.0.1                    |  |  |  |
| Oracle Provider for OLE DB 11.2.0.1.0                                   |  |  |  |
| Oracle Data Provider for .NET 11.2.0.1.0                                |  |  |  |
| Oracle Providers for ASP.NET 11.2.0.1.0                                 |  |  |  |
| Installation Common Files 11.2.0.1.0                                    |  |  |  |
| Oracle Instant Client 11.2.0.1.0                                        |  |  |  |
|                                                                         |  |  |  |
| - Product Information                                                   |  |  |  |
| Location:                                                               |  |  |  |
|                                                                         |  |  |  |
| Show empty homes.                                                       |  |  |  |
| If you want to remove Oracle software, please check the items and click |  |  |  |
| "Remove".                                                               |  |  |  |
| To see the languages installed and other details of a component select  |  |  |  |
| the component and then click "Details".                                 |  |  |  |
| Expand All Collapse All Details Remove                                  |  |  |  |
|                                                                         |  |  |  |
| Holp Rove Ac Close                                                      |  |  |  |
| Delh Dave As Close                                                      |  |  |  |

Рис. 8. Окно =Inventory=, вкладка <u>Contents</u>

# 6.2.7. Требования по настройке ПО для работы приложения Галактика ЕАМ с БД Oracle

#### 6.2.7.1. Общее описание проблемы

В приложении **Галактика ЕАМ** (также и в некоторых других приложениях на платформе Xafari) имена объектов базы данных (таблиц, полей, индексов) задаются на русском языке. Эта особенность может приводить к проблемам с запуском приложения на СУБД **Oracle**.

#### 8.2.7.1.1. Проблема 1

Особенностью СУБД **Oracle** является то, что длина имен идентификаторов в ней может быть не более 30 БАЙТ. Если при генерации структуры БД встретится идентификатор длинной более 30 БАЙТ, то возникнет ошибка:

ORA-00972: слишком длинный идентификатор

и объект БД не будет создан.

Приложения на платформе Xafari используют для генерации структуры БД механизмы DevExpress (XPO).

При генерации БД **Oracle** платформа DevExpress проверяет длину идентификаторов перед генерацией БД, и если длина превышает 30 СИМВОЛОВ, то обрезает имя идентификатора до 30 СИМВОЛОВ по определенным правилам, чтобы обеспечить успешную генерацию БД.

В работе механизма генерации структуры БД DevExpress скрыта ошибка, этот механизм учитывает количество символов в имени идентификатора, а не количество байт. Но в СУБД **Oracle** есть настройки БД, которые влияют на то, какое количество байт отводится на один символ (1, 2, а может и более).

В результате, если экземпляр БД сконфигурирован так, что русская буква занимает 2 байта, то допустимая длина имени идентификатора уже становится не 30 (русских) символов, а 15 (русских) символов. И, например, такой запрос:

create table "ReportGroup" ("Oid" char(36) NOT NULL, "ДатаСоздания" date NULL, "Создатель" nvarchar2(100) NULL, "СозданПользователем" nvarchar2(100) NULL, "ДатаПоследнейМодификации" date NULL, "Pedakmop" nvarchar2(100) NULL, "ИзмененПользователем" nvarchar2(100) NULL, "OwnerBranch" char(36) NULL, "ExternalID" nvarchar2(1000) NULL, "СтроковоеПредставление" nvarchar2(255) NULL, "Kod" nvarchar2(80) NULL, "Наименование" nvarchar2(150) NULL, "ImageName" nvarchar2(100) NULL, "СтатусОбъекта" int NULL, "ДатаИзмененияСтатуса" date NULL, "ИзмененияПользователя" nvarchar2(100) NULL, "OptimisticLockField" int NULL, "GCRecord" int NULL)

выдает ошибку:

ORA-00972: слишком длинный идентификатор

Появится ошибка или нет, зависит от параметров настройки экземпляра БД.

#### 8.2.7.1.2. Проблема 2

Второй проблемой, связанной с использованием русских букв в качестве наименований объектов БД, может быть проблемы преобразования символов из одной кодировки в другую при передаче текста запроса с клиента на сервер.

| Приложение<br>Галактика ЕАМ |                                                                                                    | Provider Oracle<br>Non Unicode | БД Oracle |
|-----------------------------|----------------------------------------------------------------------------------------------------|--------------------------------|-----------|
| Unicode                     | Текст запроса из<br>приложения уходит в<br>кодировке Unicode. В<br>Oracle Provider (Клиент<br>Oracle) Запрос<br>преобразуется в ту<br>кодировку, которая<br>включена для Oracle<br>Provider. Это не Unicode<br>Кодировка, поэтому<br>могут быть проблемы с<br>преобразованием |                                |           |

Проблема может возникать, например, такая:

- 1.) Галактика ЕАМ поддерживает Unicode кодировку символов.
- 2.) Запрос от системы Галактика ЕАМ передается в клиент Oracle.
- 3.) Клиент **Oracle** не поддерживает кодировку Unicode, значит, символы запроса будут преобразовываться в кодировку, в которой работает клиент **Oracle**. При переводе русских букв в другую кодировку, может произойти искажение, и все русские буквы будут замены на какой-то служебный символ.

Эта проблема, например, может проявляться при генерации структуры БД для приложения.

Вот такой запрос:

create table "ReportGroup" ("Oid" char(36) NOT NULL, "ДатаСоздания" date NULL, "Создатель" nvarchar2(100) NULL, "СозданПользователем" nvarchar2(100) NULL, "ДатаПоследнейМодификации" date NULL, "Pedakmop" nvarchar2(100) NULL, "ИзмененПользователем" nvarchar2(100) NULL, "ExternalID" nvarchar2(1000) NULL, "СтроковоеПредставление" nvarchar2(255) NULL, "Kod" nvarchar2(80) NULL, "Наименование" nvarchar2(150) NULL, "ImageName" nvarchar2(100) NULL, "CmamycOбъекта" int NULL, "ДатаИзмененияСтатуса" date NULL, "ИзмененияПользователя" nvarchar2(100) NULL, "OptimisticLockField" int NULL, "GCRecord" int NULL)

может выдавать ошибку:

#### ORA-00957: duplicate column name

Это означает, что в результате некорректного преобразования русских букв из одной кодировки в другую они были заменены на один и тот же служебный символ. И в результате на сервер БД пришел запрос, в котором создаются колонки с одинаковым именем.

### 6.2.7.2. Описание решения

Для того, чтобы приложение *Галактика ЕАМ* нормально генерировало структуру таблиц БД, необходимо чтобы настройки программного обеспечения соответствовали определенным требованиям.

#### 8.2.7.2.1. Решение Проблемы 1

#### Общая схема решения задачи

Для того, чтобы структура БД генерировалась успешно, необходимо использовать экземпляр БД **Oracle** с такими настройками, чтобы русские буквы занимали 1 байт.

На это влияет параметр NLS\_CHARACTERSET.

Если установлена кодовая таблица, в которой русские буквы представляются 2 байтовым кодом, то будет возникать ошибка, например, UNICODE таблицы *UTF8*, *UTF16* и т.п.

В Рекомендуется использовать кодовую таблицу CL8MSWIN1251.

#### Настройка экземпляра БД Oracle

Необходимо создавать экземпляр БД **Oracle** так, чтобы параметр *NLS\_CHARACTERSET* = *CL8MSWIN1251*.

|   | Parameter               | Value                      |
|---|-------------------------|----------------------------|
|   | NLS_CALENDAR            | GREGORIAN                  |
| K | NLS_CHARACTERSET        | AL32UTF8                   |
|   | NE3_COMP                | DINAKT                     |
|   | NLS_CURRENCY            | 2.                         |
|   | NLS_DATE_FORMAT         | DD.MM.RR                   |
|   | NLS_DATE_LANGUAGE       | AMERICAN                   |
|   | NLS_DUAL_CURRENCY       | ?.                         |
|   | NLS_ISO_CURRENCY        | RUSSIA                     |
|   | NLS_LANGUAGE            | AMERICAN                   |
|   | NLS_LENGTH_SEMANTICS    | BYTE                       |
|   | NLS_NCHAR_CHARACTERSET  | AL 16UTF 16                |
|   | NLS_NCHAR_CONV_EXCP     | FALSE                      |
|   | NLS_NUMERIC_CHARACTERS  | 1                          |
|   | NLS_RDBMS_VERSION       | 11.2.0.1.0                 |
|   | NLS_SORT                | BINARY                     |
|   | NLS_TERRITORY           | RUSSIA                     |
|   | NLS_TIME_FORMAT         | HH24:MI:SSXFF              |
|   | NLS_TIMESTAMP_FORMAT    | DD.MM.RR HH24:MI:SSXFF     |
|   | NLS_TIMESTAMP_TZ_FORMAT | DD.MM.RR HH24:MI:SSXFF TZR |
|   | NLS_TIME_TZ_FORMAT      | HH24:MI:SSXFF TZR          |

Это можно задать ТОЛЬКО при создании нового экземпляра БД.

На созданном экземпляра БД. Этот параметр изменить нельзя.

Например, при создании экземпляра БД с использованием Database Configuration Assistant, требуемые настройки производятся на шаге 9.

| Database Configuration Assist                                                                                                    | tant, Step 9 of 11 : Initialization Parameters                                                                          | × |  |  |  |  |
|----------------------------------------------------------------------------------------------------|----------------------------------------------------------------------------------------------------|---|--|--|--|--|
| Вот такой                                                                                                    | Memory Sizing Character Sets Connection Mode                                                                            |   |  |  |  |  |
| параметр                                                                                                    | Database Character Set                                                                                                  |   |  |  |  |  |
| ИСПОЛЬЗОВАТЬ                                                                                                    | C Use the default                                                                                                    |   |  |  |  |  |
| ПЕЛЬЗЯ                                                                                                    | The default character set for this database is based on the language setting of this<br>operating system: CL8MSWIN1251. |   |  |  |  |  |
|                                                                                                    | O Use Unicode (AL32UTF8)                                                                                                |   |  |  |  |  |
|                                                                                                    | Setting character set to Unicode (AL32UTF8) enables you to store multiple language                                      |   |  |  |  |  |
|                                                                                                    | aroups                                                                                                    |   |  |  |  |  |
|                                                                                                    | Choose from the list of character sets                                                                                  | 1 |  |  |  |  |
|                                                                                                    | Database Character act [CL8MSWIN1251 - Латиница/кириллица, кодовая страни •                                             |   |  |  |  |  |
|                                                                                                    | Show recommended character sets only                                                                                    |   |  |  |  |  |
| Вот такая кодовая таблица подходит                                                                                                    | National Character Set: 🛛 [AL16UTF16 - Универсальная кодовая таблица Unicode UTF 💌                                      |   |  |  |  |  |
|                                                                                                    | Default Language: Русский 👻                                                                                             |   |  |  |  |  |
| and the second second sec | Default Territory: Россия                                                                                               |   |  |  |  |  |
|                                                                                                    |                                                                                                    |   |  |  |  |  |
|                                                                                                    | All Initialization Parameters)                                                                                          |   |  |  |  |  |
| Cancel Help                                                                                                    | <u> </u>                                                                                                    |   |  |  |  |  |

#### 8.2.7.2.2. Решение Проблемы 2

На клиентском компьютере (компьютер, на котором запускается система *Галактика ЕАМ*) должны быть установлены:

- Русифицированная операционная система Windows (установлена поддержка русского языка).
- Клиент **Oracle** должен быть установлен с поддержкой русского языка.

#### Настройки OC Windows

В операционной системе Windows должны быть следующие настройки:

- Установлен пакет русского языка.
- В настройках ОС Windows, в региональных настройках параметр *Текущий язык про-грамм, не поддерживающих Unicode* должен быть установлен *Русский*.

|   | Язык и региональные стандарты                                                                                                    | х   |  |  |  |  |  |  |  |
|---|----------------------------------------------------------------------------------------------------|-----|--|--|--|--|--|--|--|
| ¢ | Рорматы   Расположение   Языки и клавиатуры   Дополнительно                                                                                  | _   |  |  |  |  |  |  |  |
| [ | Экран приветствия и учетные записи новых пользователей                                                                                       |     |  |  |  |  |  |  |  |
|   | Просмотр и копирование международных параметров на экран<br>приветствия, в системные учетные записи и учетные записи новых<br>пользователей. |     |  |  |  |  |  |  |  |
|   | 🛞 Копировать параметры                                                                                                    |     |  |  |  |  |  |  |  |
|   | Дополнительные сведения об этих учетных записях                                                                                              |     |  |  |  |  |  |  |  |
| [ | -Язык программ, не поддерживающих Юникод                                                                                                    |     |  |  |  |  |  |  |  |
|   | Этот параметр (язык системы) задает язык для отображения текста в программах, не поддерживающих Юникод.                                      |     |  |  |  |  |  |  |  |
| ( | Текущий язык программ, не поддерживающих Юникод:                                                                                             |     |  |  |  |  |  |  |  |
|   | Русский (Россия)                                                                                                    |     |  |  |  |  |  |  |  |
|   | 🛞 Изменить язык системы                                                                                                    |     |  |  |  |  |  |  |  |
|   | <u>Что такое "Язык системы"?</u>                                                                                                    |     |  |  |  |  |  |  |  |
|   |                                                                                                    | 1   |  |  |  |  |  |  |  |
|   |                                                                                                    | - 1 |  |  |  |  |  |  |  |
|   |                                                                                                    |     |  |  |  |  |  |  |  |
|   |                                                                                                    |     |  |  |  |  |  |  |  |
|   |                                                                                                    |     |  |  |  |  |  |  |  |
|   | ПК Птимена Плимения                                                                                                    |     |  |  |  |  |  |  |  |

### Настройки клиента Oracle

В клиенте **Oracle** должна быть включена поддержка русского языка. Такая настройка делается в момент установки **Oracle Client**, на шаге 2.

| 🚖 Oracle Client Installer - Setting up Client - Step 2 of 7                                                                                                  |                                                                                                    |                              |                                       |        |                        |  |  |  |  |  |
|----------------------------------------------------------------------------------------------------|----------------------------------------------------------------------------------------------------|------------------------------|---------------------------------------|--------|------------------------|--|--|--|--|--|
| Select Product Languages                                                                                                    |                                                                                                    |                              |                                       |        | <b>11</b> <sup>g</sup> |  |  |  |  |  |
| Select Installation Type<br>Select Product Languages<br>Specify Installation Location<br>Perform Prerequisite Checks<br>Summary<br>Install Product<br>Finish | Select the languages in which your<br><u>A</u> vailable Languages:<br>Arabic<br>Bengali<br>Brazilian Portuguese<br>Bulgarian<br>Canadian French<br>Catalan<br>Croatian | product will run.            | lected Languages<br>polish<br>Jassian | x<br>x |                        |  |  |  |  |  |
|                                                                                                    | Croatian<br>Czech<br>Danish<br>Dutch<br>Egyptian<br>English (United Kingdom)<br>Estonian<br>Finnish<br>French<br>German<br>Greek<br>Hebrew<br>Hungarian                |                              |                                       |        |                        |  |  |  |  |  |
| Справка                                                                                                    |                                                                                                    | < <u>Н</u> азад <u>С</u> лед | ующий >                               | Готово | Отмена                 |  |  |  |  |  |